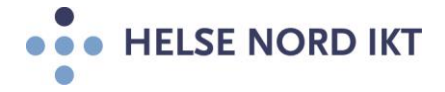

## Citrix og Skype bruk

For at Skype for Business skal fungere optimalt gjennom Citrixløsningen, så må Citrix Workspace App og HDX Realtime Media Engine være installert

- Citrix Workspace App må først installeres (egen oppskrift)
- Gå til denne Web-siden for å laste ned HDX Realtime Media Engine: https://www.citrix.com/downloads/citrix-receiver/additional-client-software/hdxrealtime-media-engine.html
- Link til Web-siden der man finner HDX Media engine finnes også nederst i Citrix portalen når man logger på!

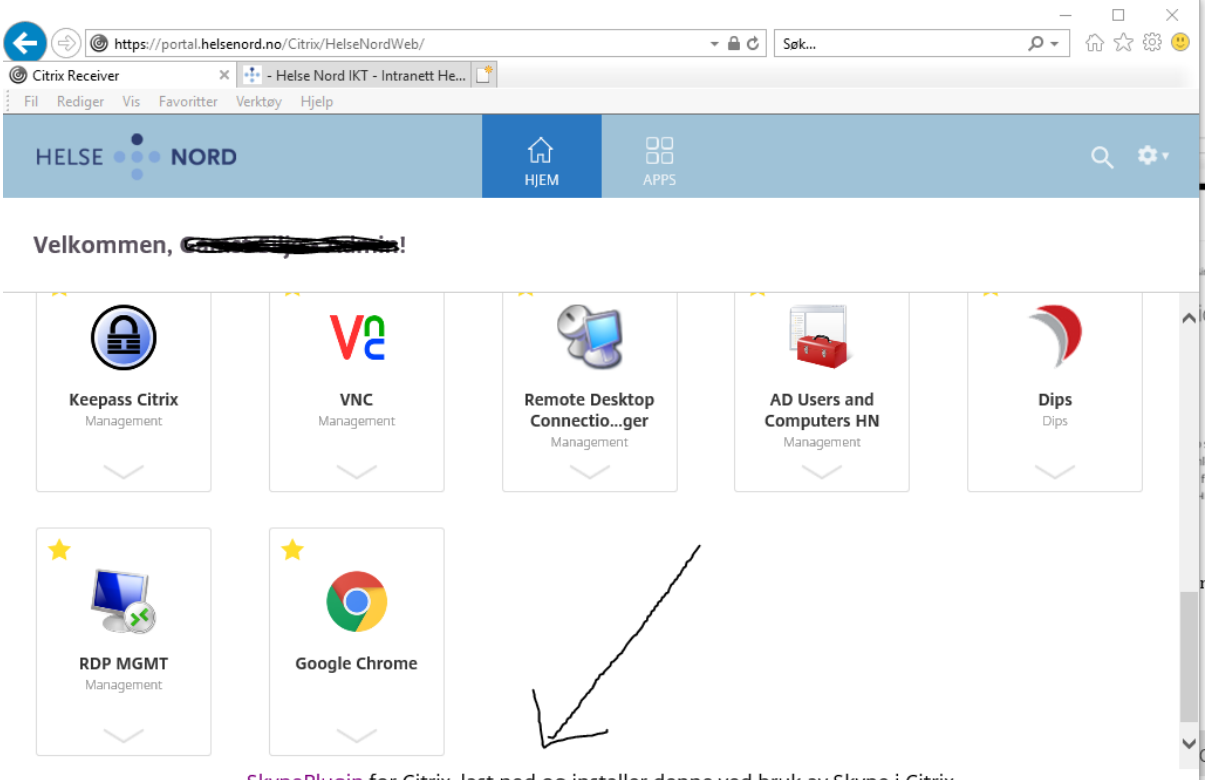

SkypePlugin for Citrix, last ned og installer denne ved bruk av Skype i Citrix

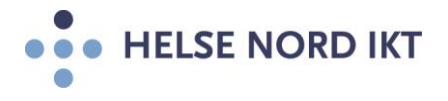

Installasjonsveiledning:

| Https://www.citrix.com/downloads<br>intranett.helse-nord.no<br>Fil Rediger Vis Favoritter Verktøy Hjelp | //citrix-receiver/additional-client-software/l<br>Time Media Engin × | hdx-realtime-medi | a-engine.html                                                                                                    |                                                                                                    | ▼ 🔒 X 🛛 Søk                                                                                                    |
|----------------------------------------------------------------------------------------------------|----------------------------------------------------------------------|-------------------|----------------------------------------------------------------------------------------------------|----------------------------------------------------------------------------------------------------|----------------------------------------------------------------------------------------------------|
|                                                                                                    | CITRIX <sup>®</sup> Products                                         | Download          | s Support & Services Pa                                                                                               | artners                                                                                                    | Sign In                                                                                                    |
|                                                                                                    | 🟠 / Downloads / Citrix Red                                           | ceiver / Other    | r Receiver Plug-ins / HDX RealTir                                                                                     | ne Media Engine for Microsoft Skype® for Bu                                                                                                    | siness                                                                                                    |
|                                                                                                    | Find Downloads                                                       |                   | HDX RealTime                                                                                                    | e Media Engine for M                                                                                                    | icrosoft Skype® for                                                                                                    |
|                                                                                                    | Select a product                                                     | ~                 | Business                                                                                                    |                                                                                                    |                                                                                                    |
|                                                                                                    | or                                                                   |                   | Release Date: Mar 6, 2020                                                                                             |                                                                                                    |                                                                                                    |
|                                                                                                    | Search Downloads                                                     | ۹                 | Jump to Download                                                                                                    | ~                                                                                                    |                                                                                                    |
|                                                                                                    |                                                                      |                   | The HDX RealTime Media E<br>calls, particularly with Micro<br>to and from other HDX Rea<br>standards-based desktop vi | ngine is a plug-in to the Citrix Receiver to<br>pooft Skype® for Business. Users can sean<br>ITime Media Engine users, native Skype®<br>ideo and conference room systems. The I | o support clear, crisp high-definition a<br>nlessly participate in audio-video or au<br>for Business and Lync® client users, a<br>HDX RealTime Media Engine is availah |

• Last ned HDX Realtime Media Engine for Microsoft Skype for Business (Da denne dokumentasjonen ble skrevet var det v2.9)

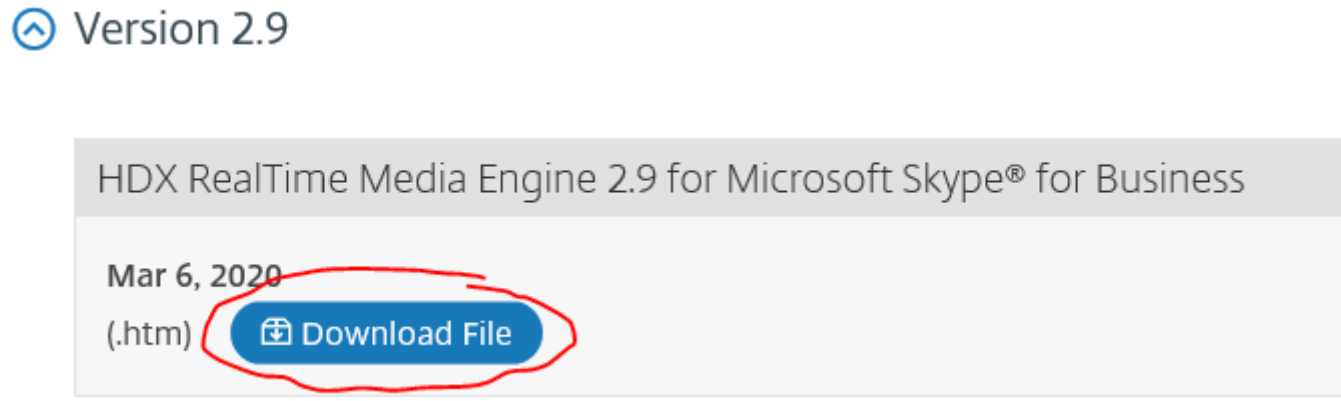

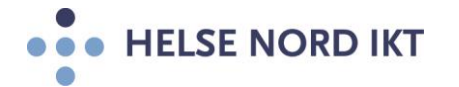

• Velg HDX Realtime Media Engine for Windows

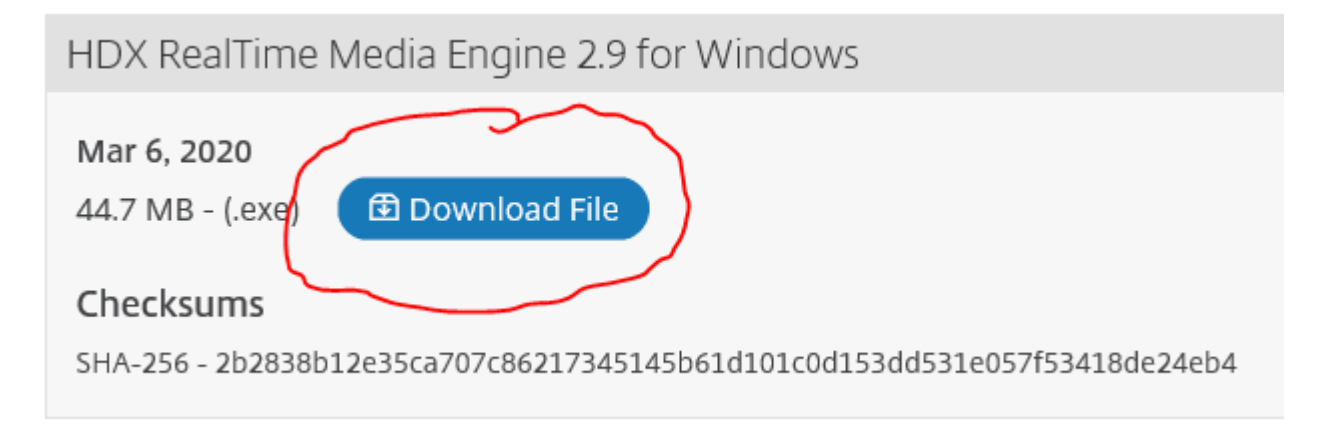

• Velg "Kjør" for å laste ned og installere programmet

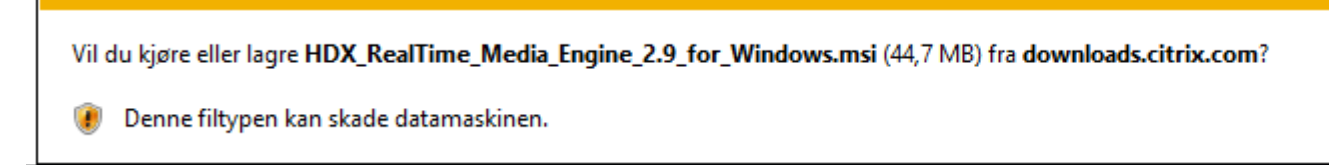

Velg "Next"

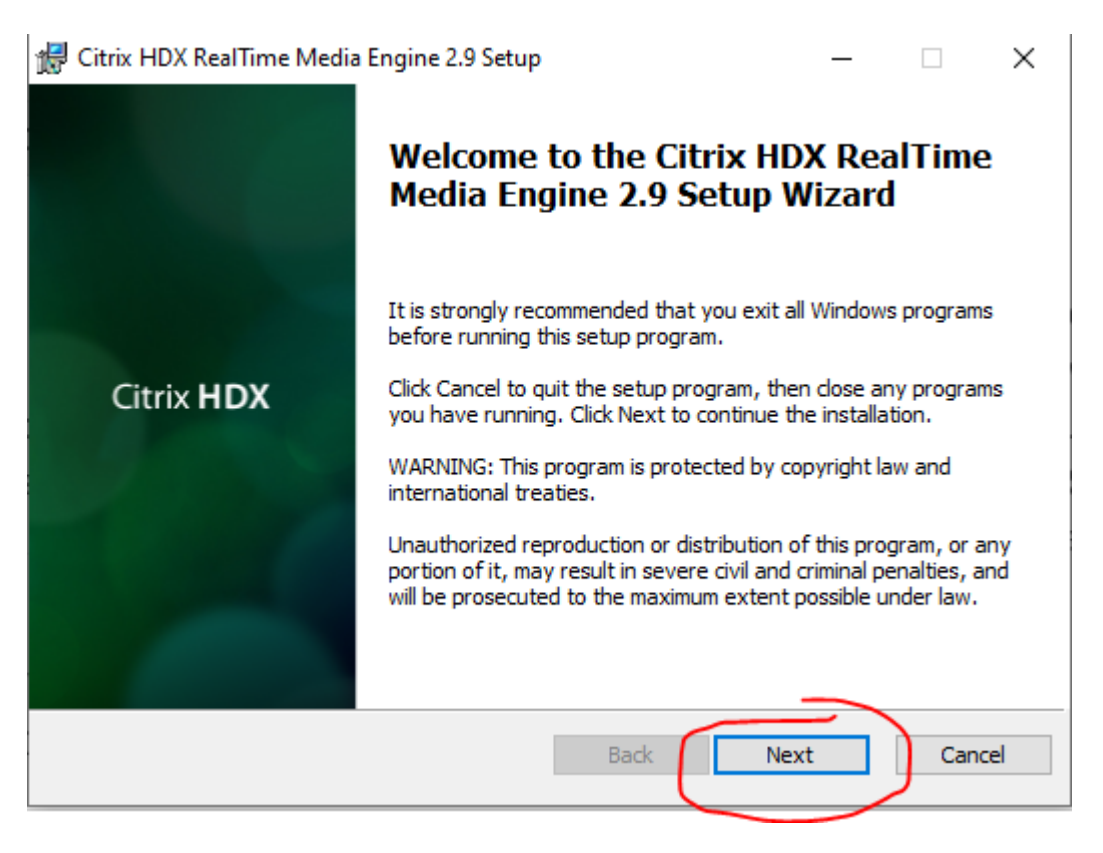

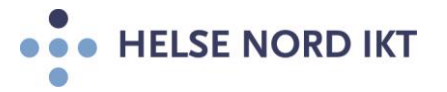

•

• Hak av "I accept the terms in the License Agreement" og trykk "Next"

| End licer Licence Agreement                                                                                                    |                                               |
|----------------------------------------------------------------------------------------------------|-----------------------------------------------|
| Please read the following license agreement carefully                                                                                                    | Citrix HDX                                    |
| Last Revised: January 1, 2019<br>CITRIX LICENSE AGREEMENT<br>This is a legal agreement ("AGREEMENT") between the end-user cust<br>("you"), and the providing Citrix entity (the applicable providing entity<br>hereinafter referred to as "CITRIX"). This AGREEMENT includes the I<br>Processing Agreement, the Citrix Services Security Exhibit and any off<br>documents incorporated herein by reference. Your location of receipt of<br>product (hereinafter "PRODUCT") and maintenance (hereinafter<br>"MAINTENANCE") determines the providing entity as identified at | tomer<br>y is<br>Data<br>her<br>of the Citrix |
| ✓ I accept the terms in the License Agreement                                                                                                    | · · · · ·                                     |
|                                                                                                    |                                               |
|                                                                                                    |                                               |
| k "install"                                                                                                    |                                               |
| k "install"<br>ﷺ Citrix HDX RealTime Media Engine 2.9 Setup                                                                                                    | - 🗆 ×                                         |
| k "install"<br>Ready to Install the Application                                                                                                    | – 🗆 ×<br>Citrix <b>HDX</b>                    |
| k "install" Citrix HDX RealTime Media Engine 2.9 Setup Ready to Install the Application Click Install to begin the installation. Click Back to review or change any of yo installation settings. Click Cancel to exit the wizard.                                                                                                    | - D ×<br>Citrix HDX                           |

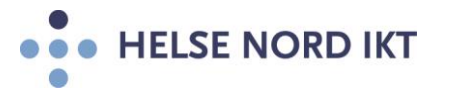

- Trykk "Ja" på Brukerkontrollen som dukker opp for å godkjenne installasjon av programmet
- Trykk "Finish"

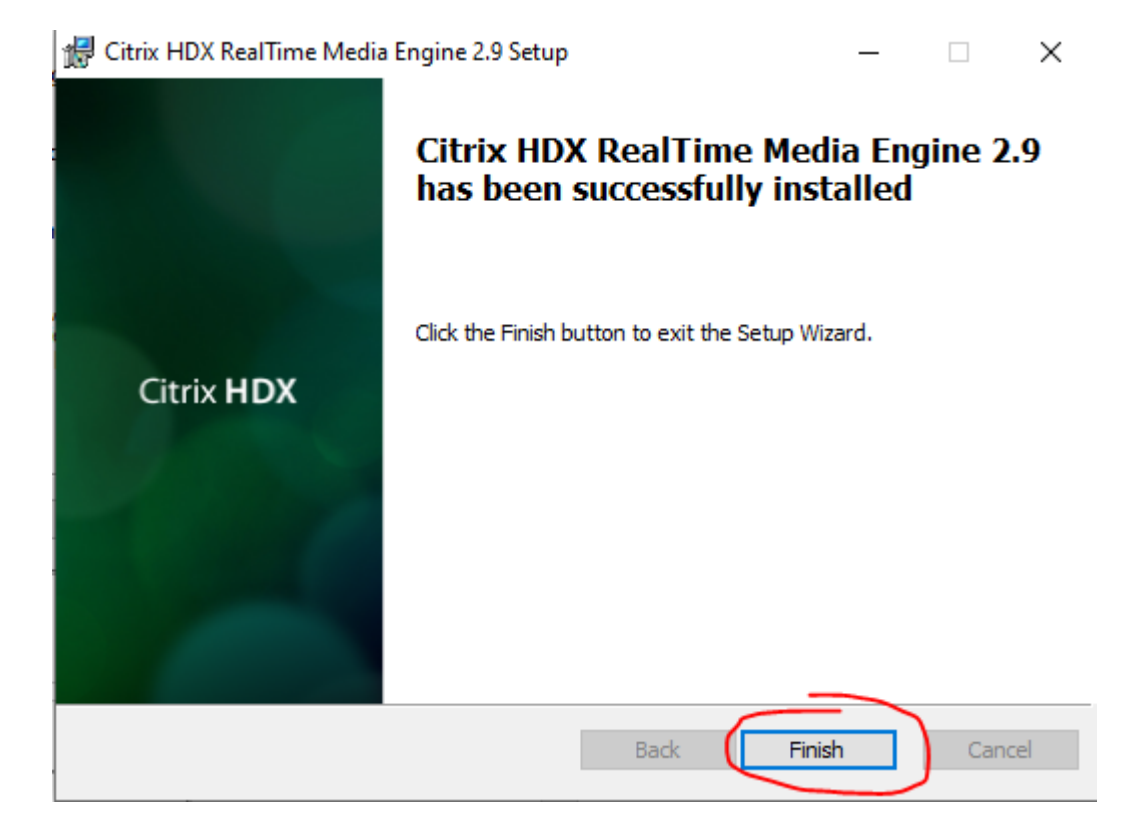

NB: Hvis denne dukker opp, så hak av i feltet under og trykk "Close":

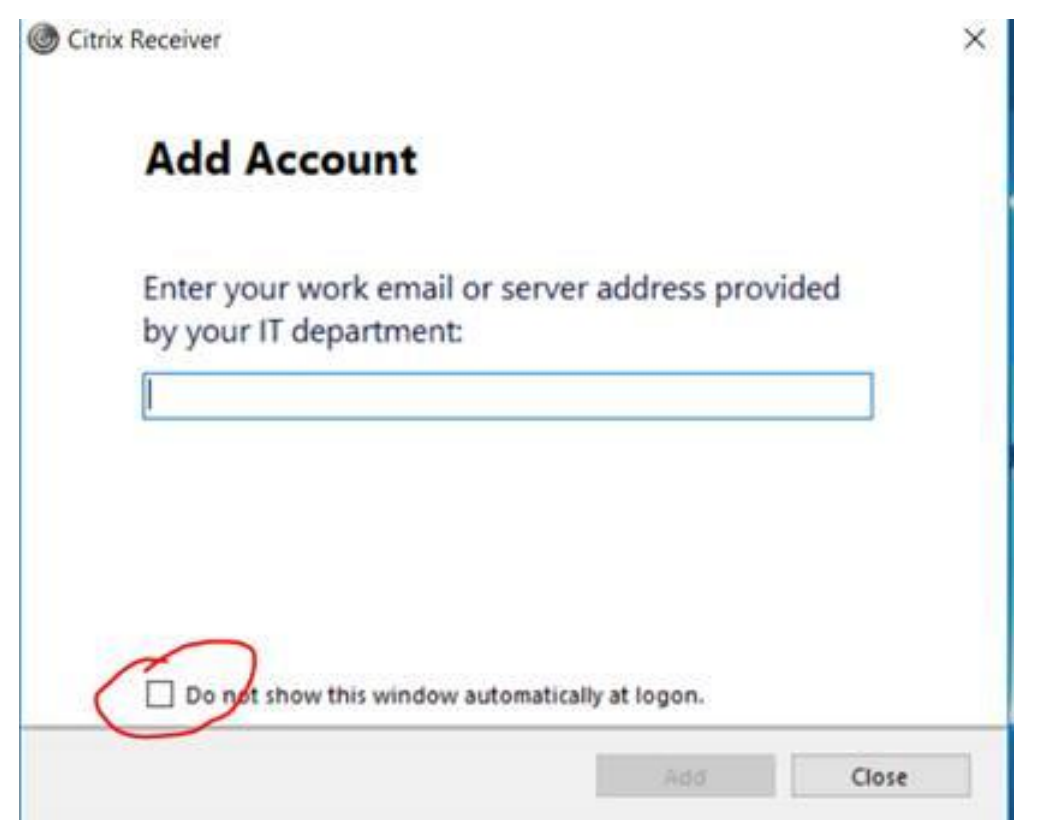

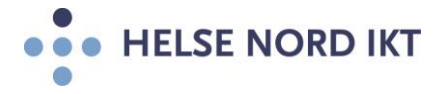

## **Start Skype møter fra Citrix Portalen:**

• **NB:** Hvis man har Skype installert på lokal PC, så må man avslutte denne *FØR* man starter Skype via Citrix Portalen!

|   | ~       | 4 |       |    |       |  |
|---|---------|---|-------|----|-------|--|
|   | ~       | * |       |    |       |  |
| 6 | *©      |   |       |    |       |  |
|   | <br>(S) |   |       |    |       |  |
|   |         |   | D (k. | ¢× | 18.11 |  |

Høyreklikk på ikonet og velg «Avslutt»

• Start først Skype fra HN Citrix Portalen

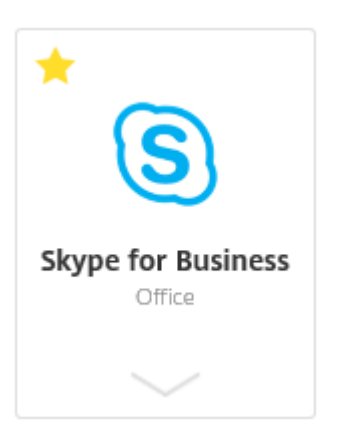

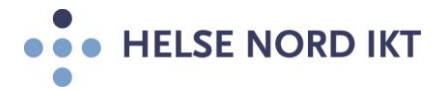

• Start deretter Outlook 2013

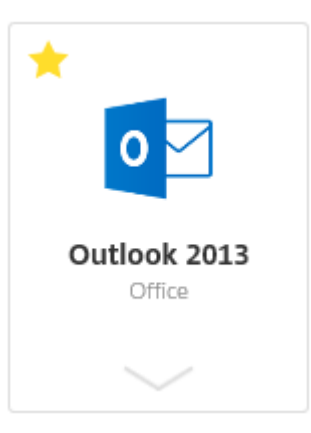

• Start Skype møte fra Outlook eller direkte i Skype (Eksempel under)

| 9 fra 08:30 til 10:00<br>ØRNA (Lille møterom Bodø m VK); FIN-KKN-Gamvik-BS 1<br>T Hele dagen<br>T                                                                                                    |
|----------------------------------------------------------------------------------------------------|
| ØRNA (Lille møterom Bodø m VK); FIN-KKN-Gamvik-BS 1          Image: The state of the state of the st |
| ØRNA (Lille møterom Bodø m VK); FIN-KKN-Gamvik-BS 1          •       Hele dagen         •       •                                                                                                    |
| ØRNA (Lille møterom Bodø m VK); FIN-KKN-Gamvik-BS 1 - Hele dagen -                                                                                                    |
| <ul> <li>✓ Hele dagen</li> <li>✓</li> </ul>                                                                                                    |
| ▼                                                                                                    |
|                                                                                                    |
|                                                                                                    |
|                                                                                                    |
|                                                                                                    |
|                                                                                                    |
|                                                                                                    |
|                                                                                                    |
|                                                                                                    |
|                                                                                                    |
|                                                                                                    |

NB: Hvis lyden og bildet ikke hakker, så fungerer dette optimalt!